## Web端工作台如何查看保养任务完成率(文档)

用户登录互海通Web端,默认进入工作台,切换至"事项统计"界面,找到"保养任务完成率统计"统计图,点击右上角的"查看详情",进入保养任务统计界面,默认进入图表统计界面,默认展示 保养总数统计图,当鼠标移动至具体船舶时,会自动展示保养总数及明细数、百分率。手动切换 至"列表详情"界面,可通过关键字或筛选栏搜索目标项,点击"导出",跳出中间弹窗,选择导出 月份,然后点击"确定",导出保养任务详情汇总表,在该表格中,可根据需要填写文字备注说明。

| Ð Q                                                              | 工作合 30729 船舶监控 发现                                                                                                    | 切换系统 - 🗘 53、中文 - ⑦ 🅋 34114                                                                                                    |
|------------------------------------------------------------------|----------------------------------------------------------------------------------------------------|----------------------------------------------------------------------------------------------------|
| 我的待办1、登录互连                                                       | └────────────────────────────────────                                                                                                    |                                                                                                    |
| 全部 (715) 临期 (27) 超期 (845) 催功(43)                                 |                                                                                                    | 已选择 2項 🗸 全部船舶 🗸                                                                                                    |
| 流程审批 (406)<br>隠患排查任务—执行(1)<br>隠悪排查任务—验收(1)<br>高船申请—审批(6)<br>高船申请 | —执行( <b>3</b> )   船员调令—审批( <b>5</b> )   船员调令—执行( <b>1</b> )   船员调令—验收( <b>2</b> )   船员考核( <b>3</b>                                                                                                    | 887)                                                                                                    |
| 谷 <b>辻理任务(266)</b>                                               | ))   船员证书-缺失(14)     船员证书-无附件(118)                                                                                                    |                                                                                                    |
| Reliable Safety Responsibility<br>2                              |                                                                                                    |                                                                                                    |
| 成本统计 事项统计 操作日志                                                   |                                                                                                    | 3、找到"保养任务完成率统计",点击"查看详情"                                                                                                    |
| 采购数据统计 重音评信                                                      | 船员动态统计 在約 在岸 (重着洋橋)                                                                                                    | 保养任务完成率统计 2025-02 2025-02 重新半编                                                                                                    |
| 7000000000000000000000000000000000000                            | ● -30天 ● 30-90天 ● 90-180天 ● 180-250天 ● 250天以上<br>= 周1                                                                                                    | 1005   805   605   05   05   05   05   05   05   05   05   05   05   05   05   05   05   05   05   05   05   05   05   05   05   05   05   05   05   05   05   05   05   05   05   05   05   05   05   05   05   05   05   05   05   05   05   05   05   05   05   05   05   05   05                                                                                                       |
| 40%-<br>20%-<br>0%<br>本                                          | 序列版: 150,722<br>新学校: 150,72<br>約2页(77.74%)<br>).04%)                                                                                                    | ,                                                                                                    |
| 5787 lig                                                         | and the second second se | in the second second se |

5、手动切换至"列表详情"界面

保养任务统计

|      | •          | 21 104        |                    |                           |        |             |           |            |                   |       |            |
|------|------------|---------------|--------------------|---------------------------|--------|-------------|-----------|------------|-------------------|-------|------------|
| 图表统计 | + 列表详情 导出  |               |                    |                           | 6、回    | 「通过关键字<br>↑ | "或筛选栏搜索目标 | 示项 🔶       | 请选择保养类型 🖌 请输入计划日期 | 搜索关键字 | 按定 王王      |
| 船舶 👻 | 保养编号       | 设备名称          | 保养项目               | 保养要求                      | 负责部门 ▼ | 负责人 ▼       | 保养周期 ▼    | 计划保养日期     | 完成情况 ▼            | 状态 ▼  | 实际保养日期     |
| 互海1号 | M161200021 | 右主机           | 【喷油器】 一般维护<br>计划生成 | 解体清洗试压                    | 轮机部    | 大管轮         | 500 ±0时   | 2016-12-29 |                   | 未完成 🕐 |            |
| 互海1号 | M170300209 | 1#主机启动空<br>气瓶 | 主机保养<br>计划生成       |                           | 轮机部    |             | 1月±10日    | 2017-04-01 | 易清洁 🔦             | 已完成   | 2017-03-22 |
| 互海1号 | M170400095 | 1#主机启动空<br>气瓶 | 主机保养<br>计划生成       |                           | 轮机部    |             | 1月±10日    | 2017-04-22 |                   | 已验收   | 2017-04-17 |
| 互海1号 | M170500049 | 1#主机启动空<br>气瓶 | 主机保养<br>计划生成       |                           | 轮机部    |             | 1月±10日    | 2017-05-17 |                   | 未完成 🕐 |            |
| 互海1号 | M170700079 | 空压机2号         | 空压机及控制箱的各<br>计划生成  | 1,检测每个电磁阀功能<br>情况,并做详细记录… | 轮机部    |             | 1月±0日     | 2017-06-16 | ok, 7月6日测试        | 已验收   | 2017-06-16 |
| 互海1号 | M170700080 | 1#主机启动空<br>气瓶 | 主机保养<br>计划生成       |                           | 轮机部    |             | 1月±10日    | 2017-06-17 | ok, 7月6日测试        | 已验收   | 2017-06-17 |

|      |            |               |                   |         |        | 但美任纪4   | 去;十          |                   |                           |       |            | X |
|------|------------|---------------|-------------------|---------|--------|---------|--------------|-------------------|---------------------------|-------|------------|---|
|      |            | 1             | 7. 点击"导出"         | ,跳出中间弹窗 |        | 导出      |              |                   |                           |       |            |   |
| 图表统计 | 列表详情导出     |               |                   |         |        | 请选择导出月份 | -            | 请选择保养类组合 3、选择导出月份 | 型 < 请输入计划日期<br>, 然后点击"确定" |       | 按索重置       |   |
| 船舶 💌 | 保养编号       | 设备名称          | 保养项目              | 保养要求    | 负责部门 ▼ |         |              | 计划保养日期            | 完成情况 👻                    | 状态 ▼  | 实际保养日期     |   |
| 互海1号 | M161200021 | 右主机           | 【喷油器】一般维护<br>计划生成 | 解体清洗试压  | 轮机部    |         | <b>角定</b> 取消 | 2016-12-29        |                           | 未完成 🕐 |            |   |
| 互海1号 | M170300209 | 1#主机启动空<br>气瓶 | 主机保养<br>计划生成      |         | 轮机部    | 1月      | ±10⊟         | 2017-04-01        | 易清洁 💊                     | 已完成   | 2017-03-22 |   |
| 互海1号 | M170400095 | 1#主机启动空<br>气瓶 | 主机保养<br>计划生成      |         | 轮机部    | 1月      | ±10⊟         | 2017-04-22        |                           | 已验收   | 2017-04-17 |   |

×

| 2025年       | 02月份甲板部船舶维修保养工单详情汇总表                                     |  |  |  |  |  |
|-------------|----------------------------------------------------------|--|--|--|--|--|
|             | 互海1号                                                     |  |  |  |  |  |
| 本月度工单       | 84                                                       |  |  |  |  |  |
| 本月已完成       | 0                                                        |  |  |  |  |  |
| 本月未完成项      | 84                                                       |  |  |  |  |  |
| 所有超期工单      | 84                                                       |  |  |  |  |  |
| 备注<br>2025年 | 可根据需要在导出的保养任务详情汇总表中填<br>写文字备注说明<br>602月份轮机部船舶维修保养工单详情汇总表 |  |  |  |  |  |
|             | 互海1号                                                     |  |  |  |  |  |
| 本月度工单       | 269                                                      |  |  |  |  |  |
| 本月己完成       | 2                                                        |  |  |  |  |  |
| 本月未完成项      | 267                                                      |  |  |  |  |  |
| 所有超期工单      | 267                                                      |  |  |  |  |  |
| 备注          |                                                          |  |  |  |  |  |